## 瑞讯MT4终端

內容目錄

| 1. 下载瑞讯MT4终端   | 2 |
|----------------|---|
| 2.启动瑞讯MT4终端    | 3 |
| 3. 瑞讯MT4终端用户界面 | 4 |
| 4. 如何下单        | 5 |
| 5. 如何修改订单      | 6 |
| 6. 如何挂单        | 7 |
| 7. 如何增加追踪止损    | 9 |
|                |   |

www.swissquote.eu

D-UK-CUST-01-ChS\_V3

本基础用户指南将有助于您熟悉瑞讯MT4终端,并展示如何使用各种基本功能。

如需更多信息,请发送电子邮件至forex.support@ swissquote.ch或致电+41 44 825 87 88联系我们。您也可 以通过在线交谈或请求回电与我们联系,详见我们的联系方 式网页: http://cn.swissquote.com/fx/support/forexcustomer-support。

1. 下载瑞讯MT4 终端 说明:按照简单的使用指南步骤在您的电脑上下载、设置和 安装瑞讯MT4终端。

1.1 打开电脑浏览器并访问以下链接,找到终端的最新版本: http://cn.swissquote.com/fx/forex-account-login

1.2 点击 "MetaTrader 4" 下方的下载按钮

1.3 将会下载文件"swissquote4setup.exe"。

1.4 点击下载的文件。

1.5 将显示如下窗口。点击"运行"开始安装。

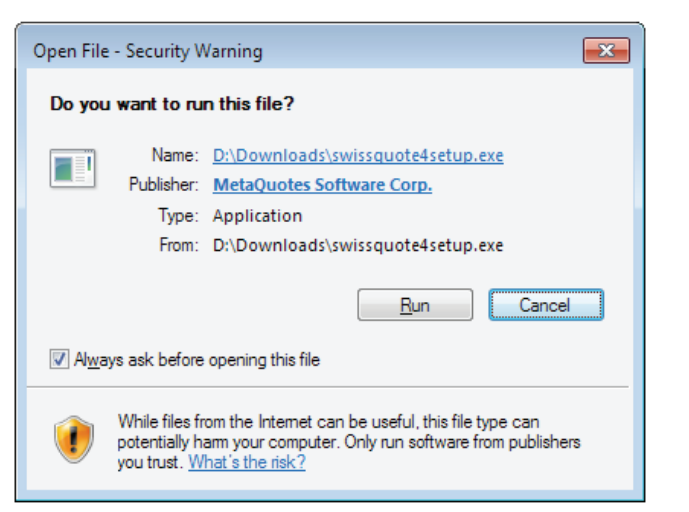

1.6 基于您的Window操作系统,可能会出现下面的窗口。如果出现,点击"是"。

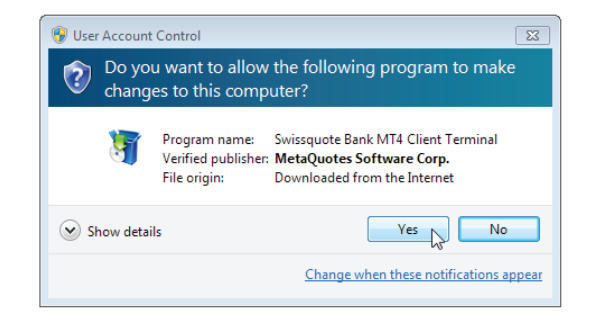

1.7 阅读所有的许可协议条款和条件之后,需要点击"是的,我同意……"框,然后点击"下一步"继续安装。

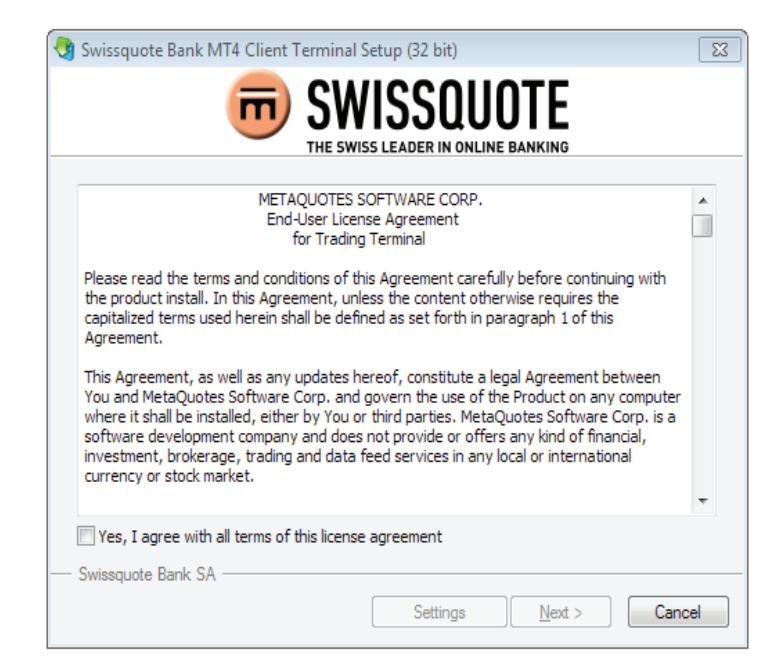

1.8 将显示安装进程。一旦安装完成,你可以点击"完成"并关 闭窗口。

| 🍓 Swissquo   | te Bank MT4 Client Terminal Setup (32 bit)                                                                                                    |  |  |  |  |  |  |
|--------------|----------------------------------------------------------------------------------------------------|--|--|--|--|--|--|
|              | THE SWISS LEADER IN ONLINE BANKING                                                                                                    |  |  |  |  |  |  |
| Installatio  | n progress                                                                                                    |  |  |  |  |  |  |
| 1            | Select best access point: https://api1.mql5.com, 300 ms                                                                                                    |  |  |  |  |  |  |
| 1            | Download files                                                                                                    |  |  |  |  |  |  |
|              | 29 772 Kb                                                                                                    |  |  |  |  |  |  |
|              | Our platform is valued not only for its convenience but also for a variety of<br>services offered.                                                                                                    |  |  |  |  |  |  |
|              | Subscribe to signals of successful traders, download programs from the online<br>store or the source code library, hire freelancers to implement your application<br>development projects and join the social network of traders. |  |  |  |  |  |  |
|              | Visit the community of traders at www.mql5.com!                                                                                                    |  |  |  |  |  |  |
|              | Installation successfully completed. Click the "Finish" button to exit                                                                                                    |  |  |  |  |  |  |
| — Swissquote | Bank SA                                                                                                    |  |  |  |  |  |  |
|              | Finish         Cancel                                                                                                    |  |  |  |  |  |  |

终端

2. 2.1 瑞讯MT4终端将在安装完成后自动运行(打开窗口需要等 启动瑞讯MT4 待几秒钟)。接下来,您可以双击电脑桌面的MT4终端图标启 动程序。

> 2.2 如果您已经获取了登录信息,只需简单的选择正确的交 易服务器地址。如果您尚未获得登录信息,请从下面列表中 选择"Swissquote-Demo",然后点击"下一步"。

| 平远<br>Curing and Dama | Etilli<br>Curicographe Reads CA | Ping<br>0.70 m |
|-----------------------|---------------------------------|----------------|
| Swissquote-Demo       | Swissquote Bank SA              | U.76 m:        |
| 3                     | Iame/逻辑能mt.company.com:443      |                |
| 2                     | lame/腔華略mt.company.com:443      |                |

2.3 您现在可以选择一个现有交易账户或创建一个模拟甚至 真实账户。然后点击"下一步"。

| 義隊羅媒得癌 ? ▼                                      |  |  |  |  |  |  |
|-------------------------------------------------|--|--|--|--|--|--|
| <b>恁寁梘釽海偸</b><br>猁轰疾馱釘ご罰猁珨跺梖誧凵                  |  |  |  |  |  |  |
| 剃鏡実駄針で増割剤培給価低控電管御論(月零爆神冪価培除機論で活塞※蚊虾和硝雪管視論<br>Sで |  |  |  |  |  |  |
| ○ 蚊蚚珋衄蝠眢娜誧                                      |  |  |  |  |  |  |
| 賢翹:                                             |  |  |  |  |  |  |
| <b>踏鏡:</b>                                      |  |  |  |  |  |  |
| 野翹靡: Swissquote-Demo                            |  |  |  |  |  |  |
| • 該腔罐購損調                                        |  |  |  |  |  |  |
| ○ 陔腔淩姱根舗                                        |  |  |  |  |  |  |
|                                                 |  |  |  |  |  |  |
| < Back Net Cancel                               |  |  |  |  |  |  |

2.4 如果您选择开立一个账户,接下来将会出现一个表格。 完整填写表格。记住选择"我同意订阅新闻简报"之后继续 下一步。一旦完成,点击"下一步"。

|       | <b>義陔羅攜得</b> 瘡           |                |                | ? ×               |            |
|-------|--------------------------|----------------|----------------|-------------------|------------|
|       | <b>路 試置</b><br>ワ蛎茎恅沓颏    | 已狟蹈圩衄趼僇昣羲扢陔櫂攜棚 | 請:             |                   |            |
|       | 靡備:                      | [              | 延阳山 6 8开眼麦     |                   |            |
|       | 弊棋:                      | China 💌        | 笣/吽:           | 延阳山 2 3开睡         |            |
|       | 傑庈:                      | 延阳山 2 跃睡       | 蚘晤:            |                   |            |
|       | 華硊:                      |                | 涎阳山 6 跃睡       |                   |            |
| _     | 長程:                      | 延阳山 6 跃睡       | 萇赽蚘璃:          | name@company      | 目的化工       |
| 选择    | "外汇"<br><sup>挪調濬侯:</sup> | forex          | 義誧億取:          | USD <u></u> 近洋芯布当 | 自的风中       |
| 选择组   | 您希望的杠<br>E               | ,              | 湔遴塗:<br>1      | 100000选择          | 上<br>您希望的存 |
| 11/18 |                          |                | -              | 形工工               | ну,        |
|       |                          | k}             | < <u>B</u> ack | Next > Cancel     |            |

2.5 接下来的屏幕显示您的登录名和密码(请安全保存)。选择"保存账户信息"框。然后点击"结束"。

| <b>菚陔</b> 羅鐁 <b>梛</b> 岳 | ? ×                                      |
|-------------------------|------------------------------------------|
| <b>留聊</b><br>ワ脹渾(2)覦    |                                          |
| 靡備:                     | testest                                  |
| 梛誧濬倰:                   | demoforex (1:100)                        |
| 湔遴塗:                    | 100000                                   |
| 督咄け:                    | Swissquote-Demo                          |
|                         |                                          |
| 梛瘍:                     | 916971                                   |
| 翋躇鵭:                    | mmr4kel                                  |
| 芘試 躇鎢:                  | vf3ogzb (硐黍踏鎢)                           |
|                         | 7 安假 腔華源振減疑趁撩腔斬謙靡睿階鎢.                    |
|                         | <back cancel<="" finish="" th=""></back> |

2.6 请注意:建议您在成功登录之后立即修改密码。请从菜 单选择"工具",然后选择"选项"并在"服务器"标签点 击"修改"。输入您的原密码,然后输入新密码。完成后点 击"确定"。

3. 终端界面包括以下几个部分:

瑞讯MT4终端 3.1 主窗口标题——程序标题包括您的账号、程序名称,以 用户界面 及活跃图表窗口名称和周期(时间段)。

> 3.2 主菜单——客户终端上可执行的所有指令和功能都收集 在主菜单中。包括:"文件"、"显示"、"插入"、"图 表"、"工具"、"窗口"、"帮助"。更多详情可在"主 菜单"下的"帮助"中查看。

3.3 工具栏——终端中有4个工具栏: "常用"、"图表"、"画线"、"周期"。

3.4 市场报价——此窗口包括两个标签,一个显示产品代码 列表,另外一个显示即时行情图。此窗口的指令可以控制交 易头寸和图表。更多详情可见于"市场报价"选项下的"帮助"

3.5 数据窗口——此窗口显示价格、指标以及启用的智能交易信息。该窗口不能执行任何指令。更多详情可见于"数据窗口"下的"帮助"。

3.6 导航器——开立账户、智能交易、指标、瑞讯MT4终端用 户界面、瑞讯MT4终端用户指南以及D-CUST-01-EN\_V3安装和 脚本均集成在导航窗口。"导航器"有助于迅速的控制这些 功能。更多详情可见于"导航器"下的"帮助"。

3.7 终端——终端是一个多功能窗口,包括交易头寸、新 闻、账户历史、警报、内部邮件、程序日志和智能交易。此 外,"终端"窗口可以交易和修改各类订单并管理交易头 寸。更多详情可见于"终端"下的"帮助"。 3.8 测试——此窗口用于测试智能交易。除了测试和查看各 类报告之外,还可以在这里优化智能交易参数。更多详情可 见于"测试"下的"帮助"。

3.9 即时图——即时图是数据分析的基础,位于"市场报价"窗口。图形中除了买入和卖出价格(在"交易符号"栏目选择金融产品)之外,还可以通过在图形中右击下单。

3.10 状态栏——让更多的信息实现可视化,状态栏用于终端 窗口。状态栏包括服务器连接状况、模板和配置文件名称,

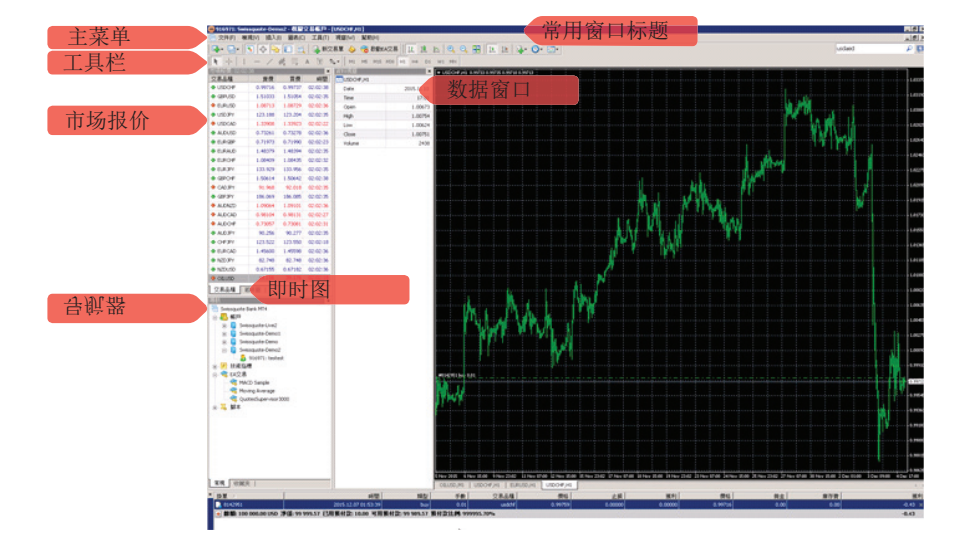

以及命令提示符和报价数据。以及命令提示符和報價數據。

4. 4.1 在市场报价窗口,双击希望交易的货币对。

如何下单

4.2 将显示如下图的"订单"窗口。输入手数并确认货币对 正确,然后选择"卖"(红色按钮)或"买"(蓝色按钮)。

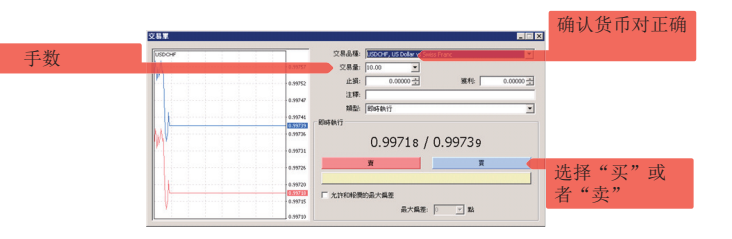

4.3 下一个"订单"窗口确认您刚才的下单。该窗口显示交易时的即时图。买入价(买价)为蓝色,卖出价(卖价)为红色。点击"确定"继续或点击"打印"可将近期订单打印。

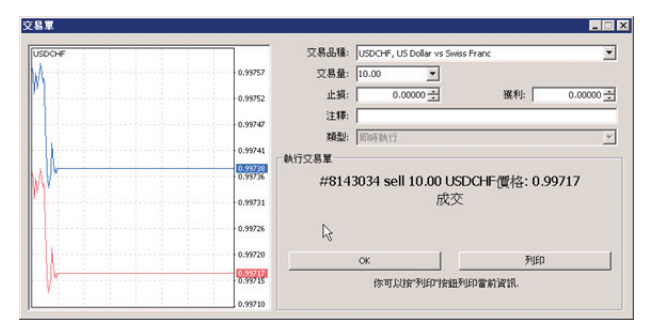

4.4 如果您在"终端"窗口点击"交易"标签,将显示您的 交易记录。您可以双击一个交易选择"平仓"。

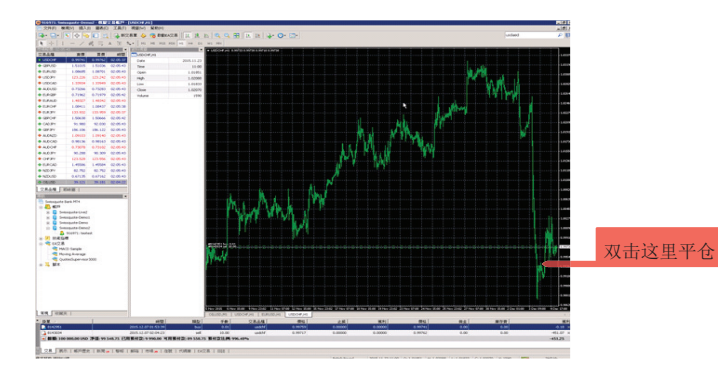

4.5 之后会出现"订单"窗口,与下面的类似。点击黄色框即可平仓。

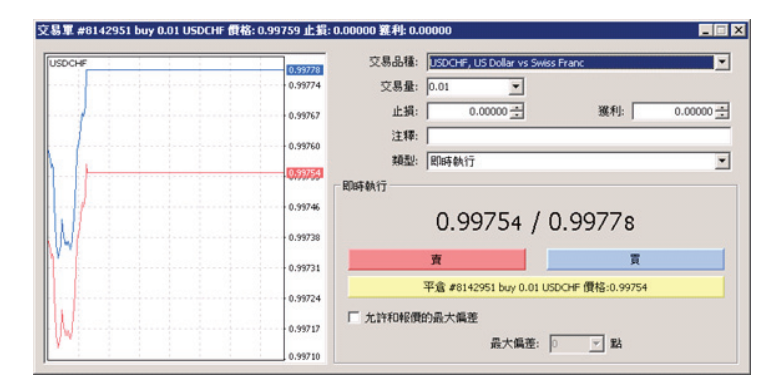

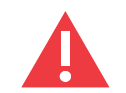

不要再次点击"买"或"卖"。这会新建一笔交易!

5. 5.1 您可以在"终端"窗口点击"交易"标签直接修改订 如何修改订单 单。

5.2 在您希望修改的交易数字上面右击鼠标。

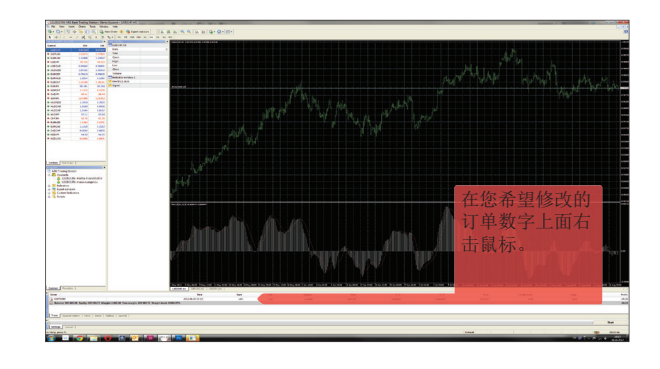

## 5.3 将显示下方的弹出窗口。选择"修改或删除订单"。

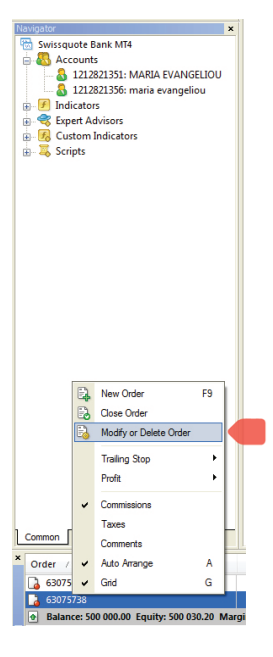

5.4 接下来将显示如下窗口。即可对您的订单部分进行修改。届时"修改"按钮将会变成粉红色。点击该按钮确认改动。

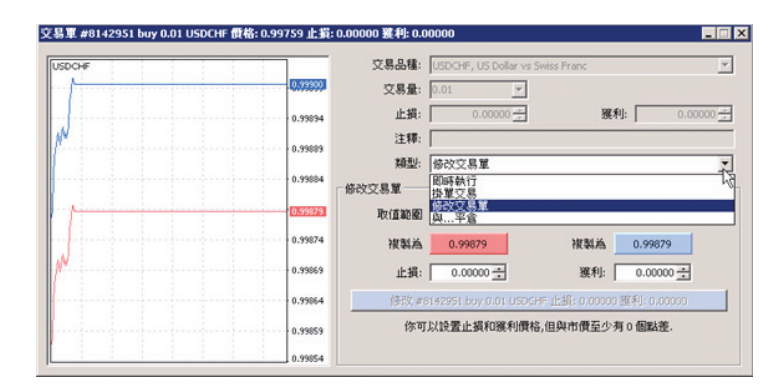

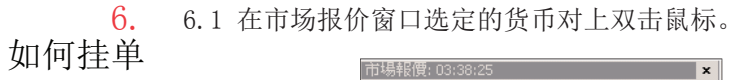

|        | 交易品種     | 賣價      | 買價      | 時間       |
|--------|----------|---------|---------|----------|
|        | 🚸 USDCHF | 0.99879 | 0.99900 | 03:38:07 |
|        | 🚸 GBPUSD | 1.50958 | 1.50979 | 03:38:21 |
|        | 🔶 EURUSD | 1.08546 | 1.08562 | 03:38:20 |
|        | 🚸 USDJPY | 123,263 | 123.279 | 03:38:20 |
|        | 🛧 USDCAD | 1.33934 | 1.33949 | 03:38:23 |
|        | 🛧 AUDUSD | 0.73256 | 0.73273 | 03:38:23 |
|        | 🚸 EURGBP | 0.71901 | 0.71918 | 03:38:16 |
|        | 🚸 EURAUD | 1.48160 | 1,48175 | 03:38:24 |
| 在選定的貨幣 | 🗢 EURCHF | 1.08424 | 1.08450 | 03:38:20 |
| 對上雙擊鼠  | 🛧 EURJPY | 133.807 | 133.834 | 03:38:23 |
| 標。     |          | 1.50784 | 1.50812 | 03:38:18 |
|        | CADJPY   | 92,009  | 92.059  | 03:38:23 |
|        | GBPJPY   | 186.089 | 186,105 | 03:38:23 |
|        | AUDNZD   | 1.09234 | 1.09271 | 03:38:24 |
|        |          | 0.98119 | 0.98146 | 03:38:23 |

6.2 将显示"订单"窗口。接下来在"交易类型栏目"选

择"挂单交易"。

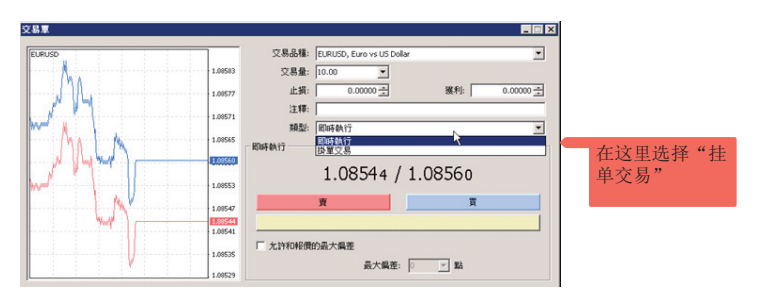

6.3 届时"订单"窗口将显示"挂单交易"栏目。在"类型"下拉菜单中选择挂单种类。

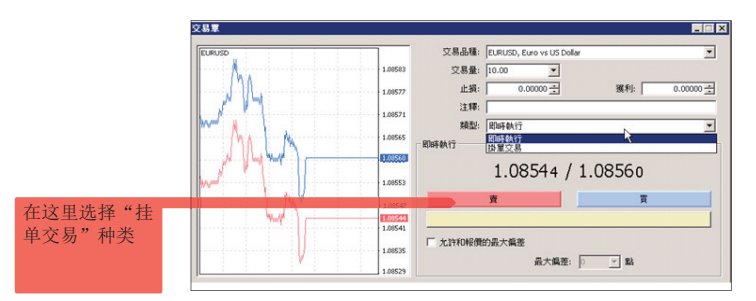

6.4 您可以选择以下几种"挂单"类型:

a) 止损买单——一旦未来的"买入价"触及预设值,此 类订单将执行。当挂单成交时,当前价格水平低于下单价 格。通常情况下,如果预测汇价在达到某个价格之后会继 续上涨时,会使用此类挂单。

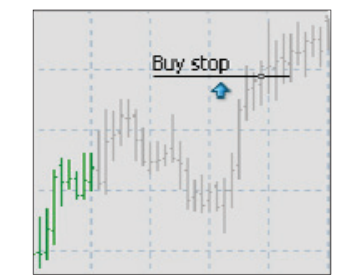

b) 限价买单——一旦未来的"买入价"触及预设值,此 类订单将执行。当挂单成交时,当前价格水平高于下单 价格。通常情况下,如果预测汇价跌至某个价格之后会反 弹,会使用此类订单。

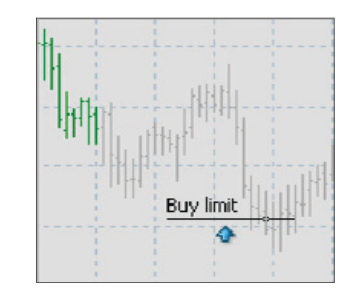

c) 限价卖单——一旦未来的"卖出价"触及预设值,此 类订单会执行。当挂单成交时,当前价格水平低于下单价 格。通常情况下,如果预测汇价上涨至某个价格之后会再 次下跌,会使用此类订单。

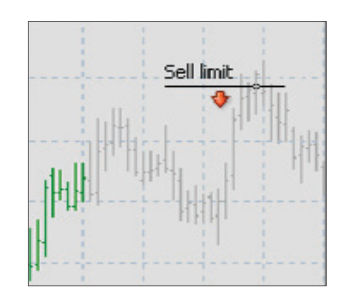

d) 止损卖单——如果未来的"卖出价"触及预设值,此 类订单会执行。当订单成交时,当前价格水平高于下单价 格。通常情况下,如果预测汇价触及某个价格之后会继续 下跌,会使用此类订单。

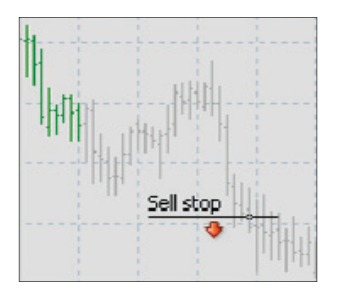

6.5 在执行订单之前,填好"挂单"的几个栏目:"符 号"——确认货币正确;"手数"——交易手数;"止损 价"——定义您的止损水平;"获利价"——定义您的追踪 止损水平;"价格"——进场价格;"截止日期"——如有 必要,输入您希望订单失效的日期。选择"下单"完成订 单。

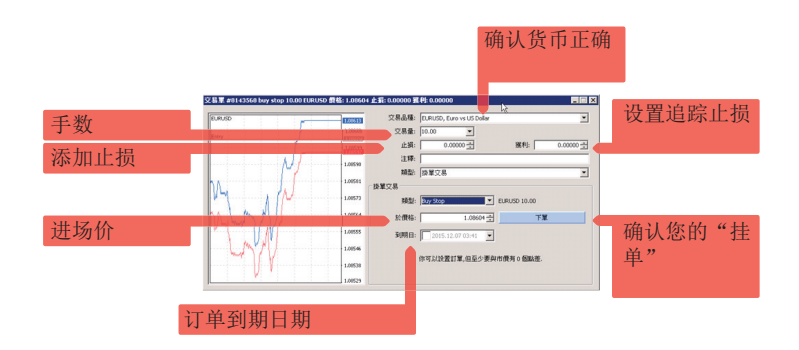

6.6 一旦您设置好"挂单",将出现"下单"确认窗口。点击"确定"关闭窗口。

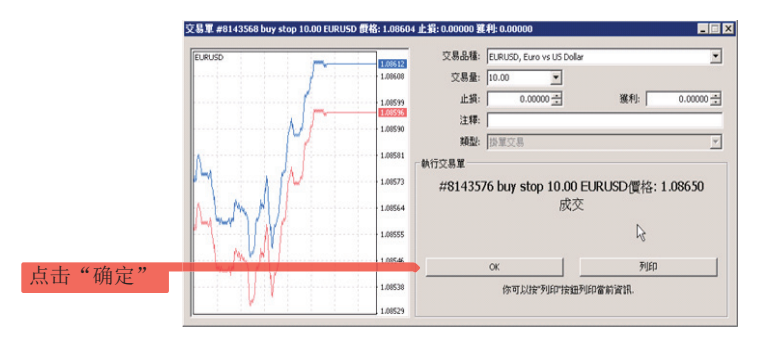

7. 7.1 在 "终端" 窗口所选订单的 "交易订单号" 上右击鼠 如何增加追踪 标。 止损

7.2 将显示弹出窗口。选择"追踪止损"。

## 7.3 接下来选择所希望的"点数"

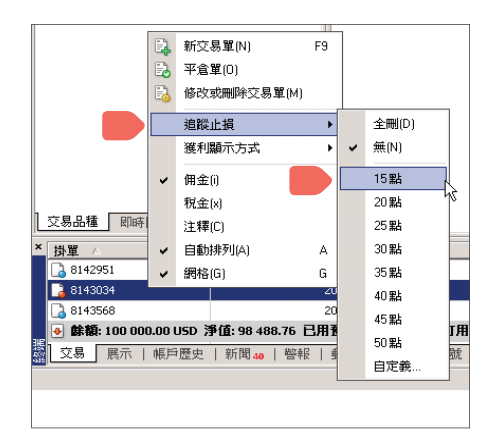

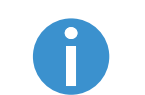

请注意:只有在获得至少15点的盈利之后才能输入"追踪止损"。

7.4 一旦选定点数值,"追踪止损"将会适用于所选订单的 S/L"止损"栏目——(见下个屏幕)。一旦市场价格移动15个 点,"止损"将变为进场价格,之后随着盈利扩大会不断提 高。当市场价格回撤至最新的止损价格,订单将自动平仓。

|        | 價格      | 止損      | 資利      | 價格      | 佣金   | 庫存費  | 選利        |
|--------|---------|---------|---------|---------|------|------|-----------|
|        | 0.99759 | 0.99819 | 0.00000 | 0.99838 | 0.00 | 0.00 | 0.79      |
| 可任"终端" | 0.99717 | 0.00000 | 0.00000 | 0.99059 | 0.00 | 0.00 | -1 422.01 |
| 穷口的六月左 | 1.08606 | 0.00000 | 0.00000 | 1.08596 | 0.00 | 0.00 | -100.00   |
| 囱口的又勿你 |         |         |         |         |      |      | -1 521.22 |
| 签中查看止损 |         |         |         |         |      |      |           |

附注:

我们强烈建议您阅读瑞讯MT4终端中的用户指南。仅需点击"帮助"菜单并选择"帮助主题"。或使用"帮助"菜单的"搜索"功能,获取平台的全面讲解。